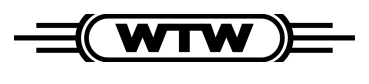

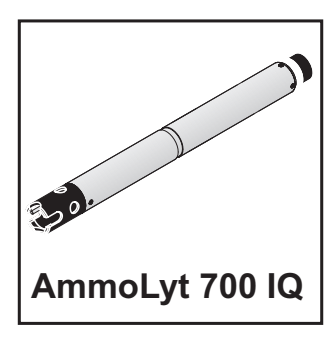

# 2-point calibration in standard solutions (as the initial calibration and for checking the slope)

| MIQ/T2020        | 01 A  | ۱ug   | 2005    | 11   | 35   | 3    | Δ | $\odot$ |
|------------------|-------|-------|---------|------|------|------|---|---------|
| Settings         |       |       |         |      |      |      |   | 100     |
| Language         |       |       |         |      |      | Ν    |   |         |
| Unlock/lock set  | ting  | ļs    |         |      |      | 2    |   |         |
| Select measured  | l val | ues   | of lo   | ca   | tior | n    |   |         |
| Measured value   | logg  | jing  |         |      |      |      |   |         |
| Edit list of se  | nsor  | s     |         |      |      |      |   |         |
| Edit list of ou  | itput | s     |         |      |      |      |   |         |
| Settings of ser  | sors  | ; and | l dift  | f. : | sen: | sors | ; |         |
| Settings of out  | puts  | : and | llin    | s    |      |      |   |         |
| no entry (e)     |       |       |         |      |      |      |   |         |
| System settings  |       |       |         |      |      |      |   |         |
| Terminal settin  | igs   |       |         |      |      |      |   |         |
| Service          |       |       |         |      |      |      |   |         |
| Select menu item | G,    | edit  | ti<br>N |      |      |      |   |         |

| Maintenance co | ndition:    |  |  |  |
|----------------|-------------|--|--|--|
| Linked outputs | are frozen. |  |  |  |
|                |             |  |  |  |
|                |             |  |  |  |
|                |             |  |  |  |
|                |             |  |  |  |
| Continue       |             |  |  |  |
|                |             |  |  |  |

Note: In case of electrode change perform initial calibration. Before each calibration, measure and enter potassium content (see settings) Continue

## **Procedure:**

- Call up the Einstellungen/Settings menu with
   S. Highlight the Settings of sensors and difference sensors menu with (2) and confirm with (2).
- 2 Highlight the sensor to be calibrated and confirm with ().
- 3 In the setting menu of the sensor, set the 2 point standard (3) calibration procedure.
- 4 Switch on the initial calibration if necessary (first calibration with new electrode).
- 5 Highlight the *Save and quit* menu item and confirm with **(K)**.
- 6 Switch to the measured value display with ℳ and highlight the sensor to be calibrated with ④.
- 7 Press ①. The message *maintenance condition* comes up.
- 8 Press 🕅 to continue.

- **9** Press (K) to continue.
- **10** Take the sensor out of the test solution, unscrew the protective hood, clean the sensor with the electrode and protective hood, rinse, reassemble.

Cal.: 2 POINT STANDARD (3) Have standard 1 ready for calibration

Continue

Select standard concentration 1 mg/L NH4-N

\* Rinse electrode

## Continue

\* Immerse electrode in standard. \* Wait for a stable measured value.

Continue

Electrode potential: O mV Please wait...

Cal.: 2 POINT STANDARD (3) Determine calibration values for standard 1 Have standard 2 ready

Continue

11 If the required calibration procedure is displayed, press () to continue.

If a different calibration procedure is named, press (S) to escape from the calibration procedure and set the correct calibration procedure (see previous page).

- 12 Set the concentration of the first standard solution (lower concentration) with () and press () to continue.
- **13** Rinse the sensor and and press (K) to continue.

14 Immerse the sensor in the first standard and press (K) to continue.

- **15** The electrode voltage is measured. As soon as the measured value is stable, the next display appears.
- The calibration values for the first standard have been determined.
   Press (K) to continue.

| Se | elect | stan   | dard | concentration |  |
|----|-------|--------|------|---------------|--|
|    | 10    | mg/l   | NH4  | - N           |  |
|    |       |        |      |               |  |
|    |       |        |      |               |  |
|    |       |        |      |               |  |
|    |       |        |      |               |  |
| *  | Rinse | e elec | tro  | le            |  |

## Continue

## \* Immerse electrode in standard. \* Wait for a stable measured value.

## Continue

Electrode potential: 60 mV Please wait...

Cal.: 2 POINT STANDARD (3) Determine calibration values for standard 2

## Continue

- **17** Set the concentration of the second standard solution (higher concentration) with ( and press ( to continue.
- **18** Rinse the sensor and press (K) to continue.

**19** Immerse the sensor in the second standard and press (K) to continue.

- **20** The electrode voltage is measured. As soon as the measured value is stable, the next display appears.
- 21 The calibration values for the second standard have been determined.Press (K) to continue.

| Calibration successful |          |  |  |  |
|------------------------|----------|--|--|--|
| Conc. (NH4-N):         | 1.0 mg/l |  |  |  |
| Stope:                 | 59.51 m¥ |  |  |  |
| Drift voltage:         | Om∀      |  |  |  |
| End of 2 POINT STAND.  | (3) cal. |  |  |  |
| Continue               |          |  |  |  |

```
After successful calibration:

* Submerse sensor in sample

* Wait for stable value

* Switch off maint, condition

Continue
```

- The values for concentration (NH4-N), slope and drift potential are displayed.
   The calibration is finished.
   Press (K) to continue.
- 23 Press (K) to close the message After successful calibration.
  The measurement display comes on, flashing.
  This means that the sensor is still in maintenance condition.

If the calibration was not successful, a corresponding message appears. More information on this is available in the log book and calibration history (see system operating manual).

Resuming measurement:

- 24 Submerse the sensor in the sample.
- **25** Wait until the measured value is stable enough to switch off the maintenance condition.
- **26** Highlight the sensor and press (K). The *Display / Options* menu appears.
- **27** Highlight the menu item *Switch maintenance condition on/off* and press **(K)**.
- **28** Highlight *Continue* and press **(K)** to confirm.
- **29** Press M to return to the measurement screen.

## Note:

The determined calibration data is stored in the sensor. This means the current slope and drift potential is stored.

Subsequently carry out a calibration using a reference value.